## **Concussion Video**

## www.nfhslearn.com

-register for free (each student must have their own log in)

-select the courses tab at the top of the screen

-search for "Concussion for students" and select the video

-Order the course (it is free) and checkout.

-After you fully order course, click the dashboard tab at top

-Scroll down the page and select "My courses"

-Click "Begin Course" and watch video

-Print certificate or email a screen shot of completed certificate to the following based on what school you are in:

Abilene Middle School: <u>dberns@abileneschools.org</u> Abilene High School: <u>bmcgivney@abileneschools.org</u> OR <u>wburton@abileneschools.org</u>